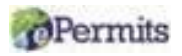

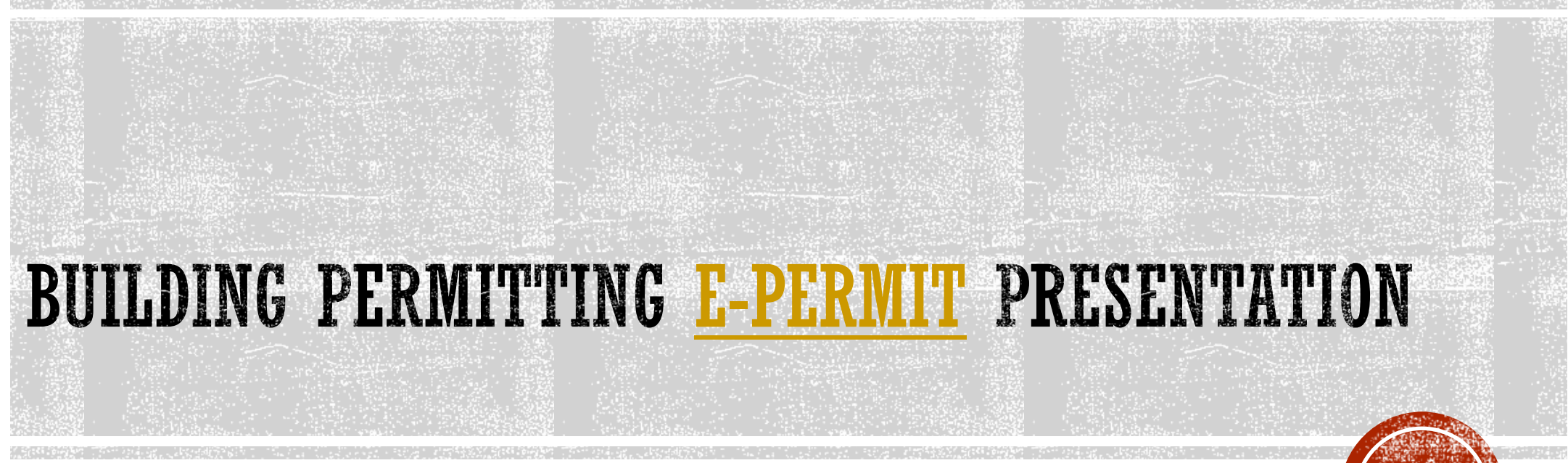

**Resilient Environment Department** 

**Broward County Building Code Division (BCD)** 

Please be advised that Broward County ePermits Online System currently support Microsoft Edge browser.

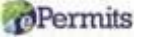

# BACKGROUND

- Broward County Building Code Division's Building Permitting office has permitting jurisdiction for properties in Unincorporated Broward County.
- Currently, <u>ePermits</u> is not available for Owner-Builder permits, Elevator Permits, permits that require Fire
  Plan Review, water meter permits, and permit applications for Fort Lauderdale Airport. See page 3 for eligible
  ePermits. ePermits revisions cannot be submitted if the initial permit application was physical documents.
- Development and Environmental Review approval or exemption is required, for applicable permits, prior to submitting the permit application and plans to our office (BCS Master Permit). Please contact <u>DERPlans@Broward.org</u> for questions.
- If our ePermits service software is unable to digitally verify drawings that require sign and seal signatures, an
  electronic signature affidavit is required. The permit application will be REJECTED if the digital signature
  cannot be verified, or an electronic affidavit is not uploaded for each uploaded drawing (signed and sealed).
- Please note that Plan Review may request that the scope of work be submitted as a physical permit package.
- For job values equal to or greater than \$5,000.00 or \$15,000.00 for air conditioner repair or replacement upon issuance
  of the permit, a current certified copy of a recorded Notice of Commencement must be obtained. One copy must be
  submitted to our office prior to scheduling the first inspection. Please contact records@broward.org

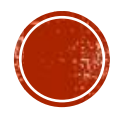

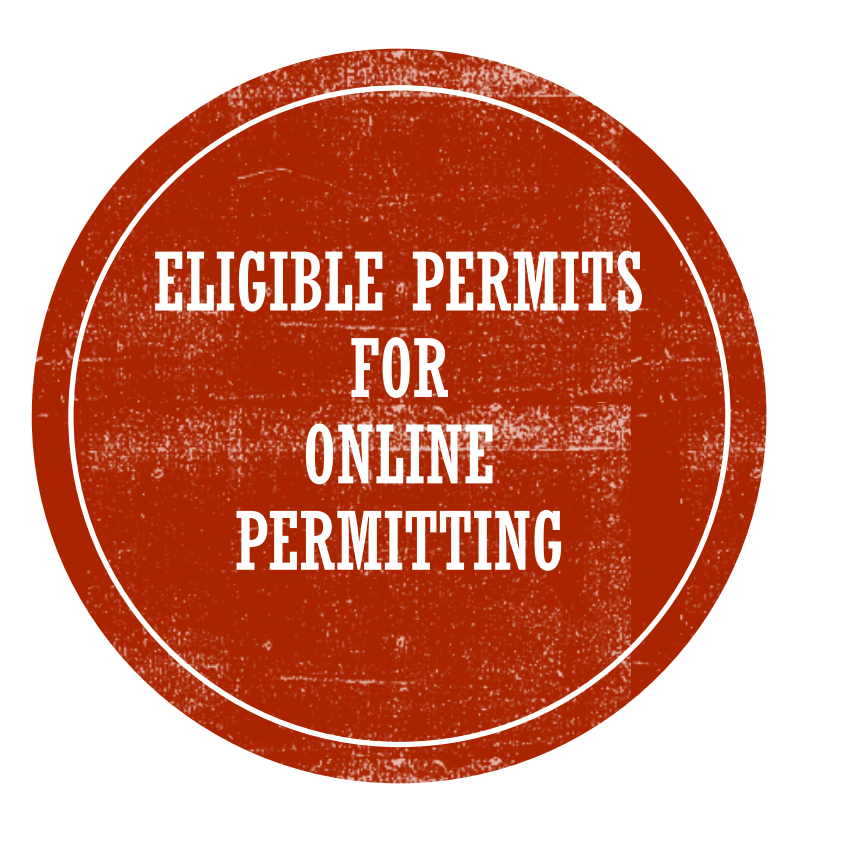

**BLDG: AWNINGS, CANOPIES, TENTS** BLDG: KITCHEN REMODEL BLDG: WINDOW / DOOR REPLACEMENT ELECTRICAL: SERVICE CHANGE OVERHEAD ELECTRICAL: LOW VOLTAGE ELECTRICAL: ELECTRIC MISCELLANEOUS ELECTRICAL-SERVICE CHANGE UNDERGROUND ELECTRICAL-SERVICE REPAIR ELECTRICAL: NEON SIGNS **BLDG: FENCES, WALLS AND DOCKS** MECHANICAL: A/C REPLACEMENT MECHANICAL: A/C NEW RESIDENTIAL PLBG: BACKFLOW PREVENTER PLBG: REPAIR & REPLACE PLBG: WATER AND SEWER HOOKUP PLBG: LAWN SPRINKLERS PLBG: SEWER HOOK-UP **RRF: BLD-RE-ROOF RESIDENTIAL BLDG: RE-ROOF COMMERCIAL BLDG: ROOF REPAIR BLDG: RE-ROOF RESIDENTIAL BLDG: SCREEN AND POOL ENCLOSURES** BLDG: SHEDS **BLDG: SHUTTERS, PANELS** BLDG: SLABS, DRIVEWAYS, PARKING AND DECKS

# PRESENTATION OVERVIEW

- Create User ID and Password on <u>ePermits Online</u>. (*Please turn off pop-up blockers.*)
- Confirm permitting jurisdiction with <u>Broward County Property Appraiser's office.</u>
- Fill Out the ePermit application. *The completed, current version of the "Broward County Uniform Permit Application" and supporting documents must be uploaded*.
- Upload plans (Maximum file upload capacity is 99MB).
- Review and Respond to emails from <u>building@broward.org</u> or staff (@broward.org)
- <u>Pay online</u>. For job values that are equal to or greater than \$10,000.00, the Initial Plan Review fee must be paid prior to the commencement of the Plan Review.
- Print permit card (Note: 8.5"x 14" size paper needed to print permit card)
- Revisions/Change of Plans

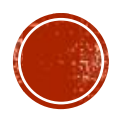

### Permitsettings

Select a setting for the Internet zone.

### Medium

 Blocks third-party cookies that do not have a compact privacy policy

- Blocks third-party cookies that save information that can be used to contact you without your explicit consent

- Restricts first-party cookies that save information that
- can be used to contact you without your implicit consent

| Sites Import Advanced                                     | Default     |
|-----------------------------------------------------------|-------------|
| Location                                                  |             |
| Never allow websites to request your<br>physical location | Clear Sites |
| Pop-up Blocker                                            |             |
| Turn on Pop-up Blocker                                    | Settings    |
| InPrivate                                                 |             |
| Disable toolbars and extensions when InPrivate Brows      | sing starts |

## TECHNICAL DATA BEFORE YOU BEGIN

- Please be advised that Broward County <u>ePermits Online System</u> currently support IE or Microsoft Edge browser.
- Turn off pop-up blockers
  - Internet Explorer 11  $\rightarrow$  Pop-up Blocker  $\rightarrow$  Turn off Pop-Up Blocker
- E-Permits is currently not compatible with smartphone browsers (i.e., Safari & Samsung)

Permits

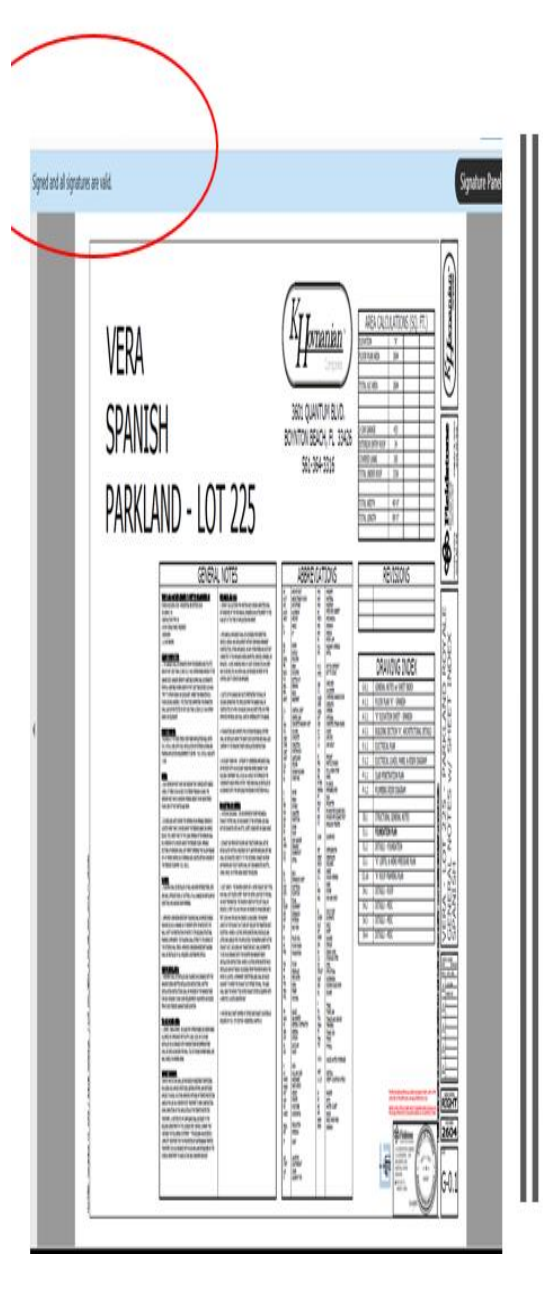

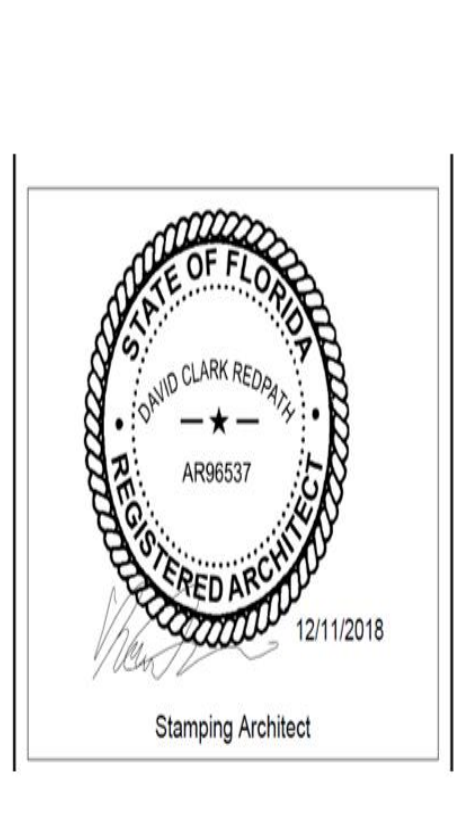

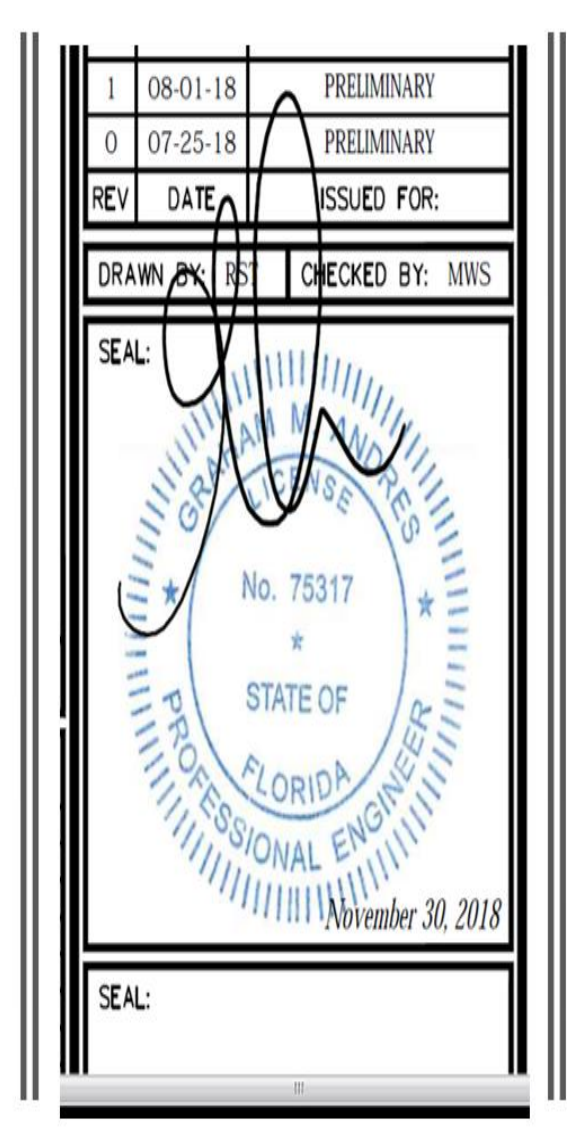

## BEFORE YOU GET STARTED...

- Uploaded plans must be Signed and Sealed on each page of the plans. Our office must be able to verify the digital signature; otherwise, the plans will be rejected. Digital signatures that cannot be verified require an electronic signature affidavit. The permit application will not be accepted if the digital signature cannot be verified, or affidavit is not provided (See slide 17)
- To the left are Signed & Sealed Options that must be on all pages of the Architectural/Professional Engineer plans.
- Physical submissions will convert the ePermit application to a physical application.
- At the direction of the Building Official or Trade Chief, physical plans may be required.

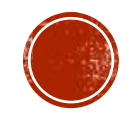

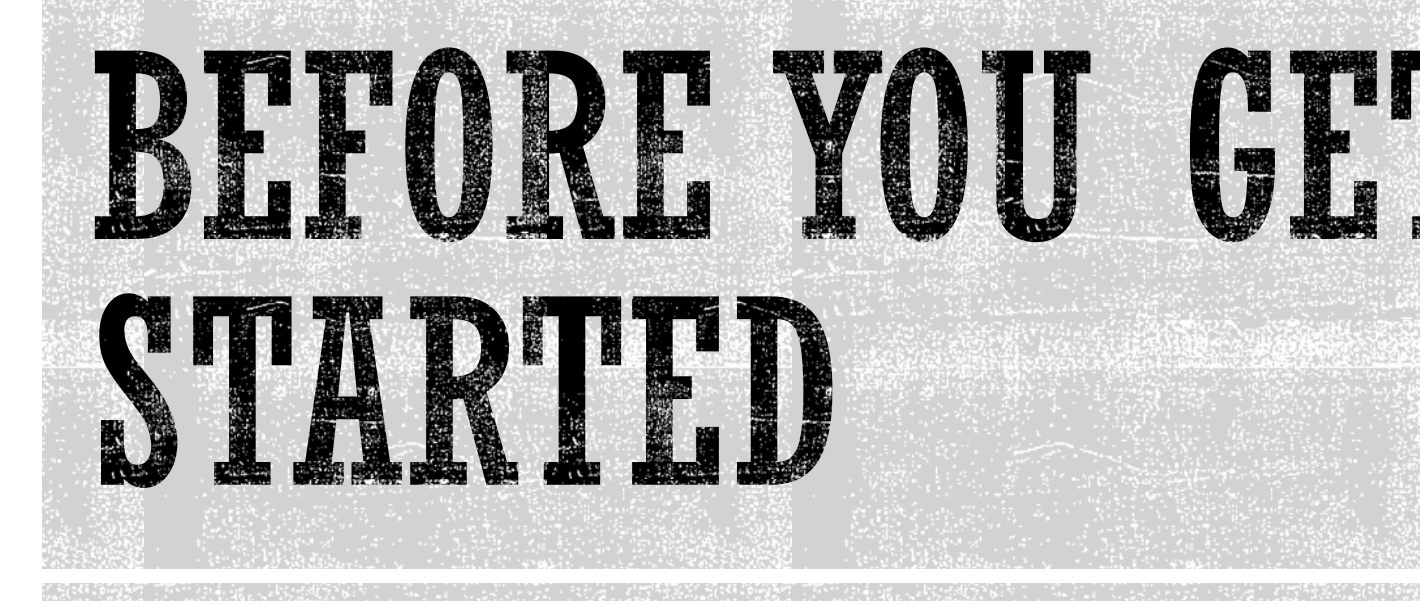

**IMPORTANT:** Broward County Building Code Division's Building Permitting office has permitting jurisdiction for properties in Unincorporated Broward County. Please confirm permitting jurisdiction with the Broward County Property Appraiser's Office before starting this ePermit application.

If there is an "Unsubmitted" BCS Master Permit application, please click on the "Unsubmitted" application to proceed with the submittal. Please make applicable changes or complete the application

The current completed "Broward County Uniform Permit Application" must be uploaded with supporting documents.

Planning and Development Management review is required. Approval and/or Exemption certificates must be uploaded with signed and sealed plans.

Please contact <u>DERPlans@broward.org</u> for questions or concerns related to their review.

DO NOT upload Password Protected or Secured documents [example: Product Approvals, UL, product schedules, and Notices of Acceptance (NOA) ]

### **Broward County ePermits Electronic Signature Document**

This document is signed and sealed to secure the data in this plan review application and any attached files that were electronically submitted as described in the applicable professional regulation(s) for signing and sealing electronically transmitted plans.

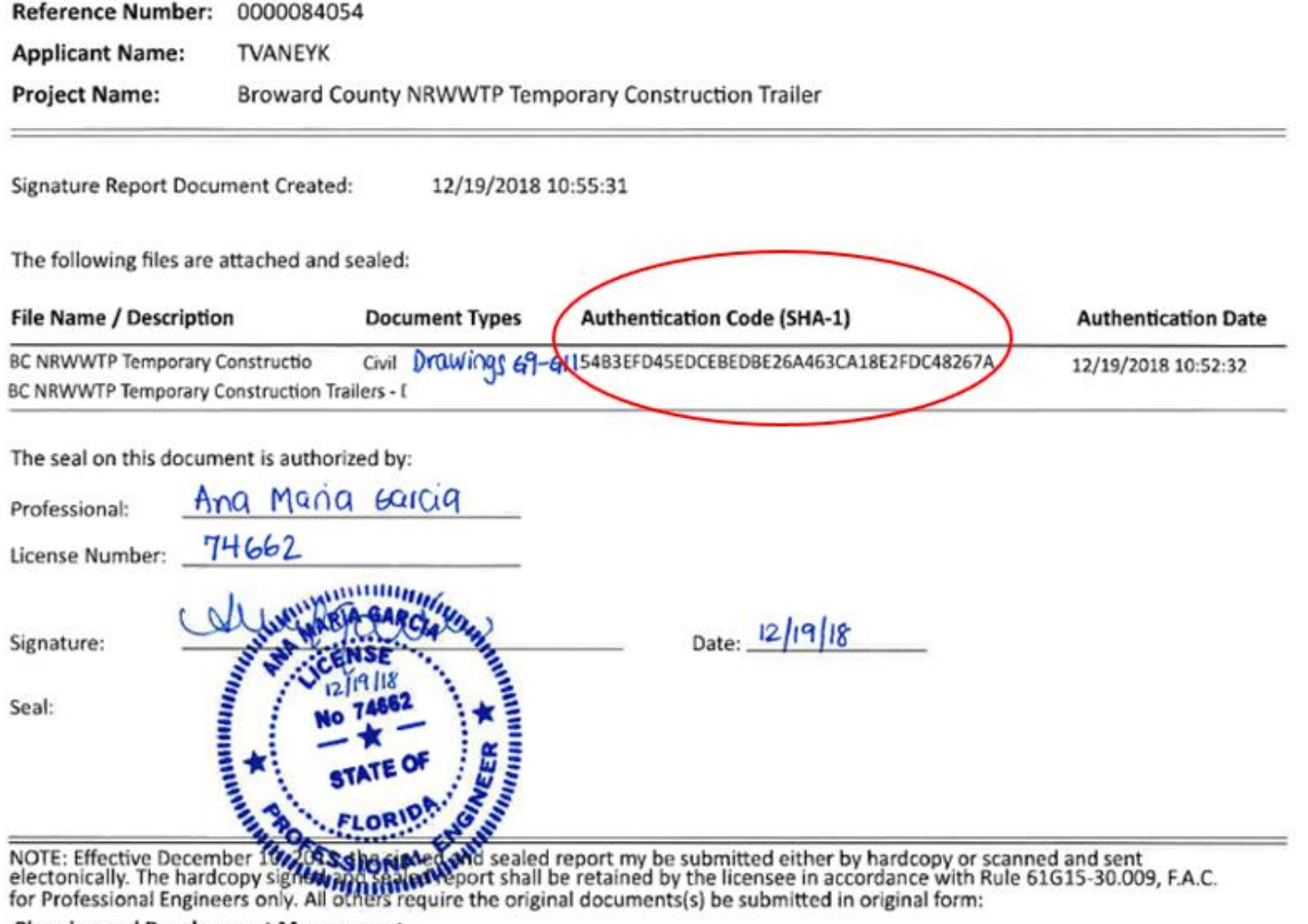

Planning and Development Management Attn: Development and Environmental Review

## SIGN AND SEAL OPTION (SHA-1)

- Uploaded plans that the digital signature cannot be verified will not be accepted without corresponding SHA-1.
   IMPORTANT: THE SHA-1 CAN ONLY BE GENERATED BY THE ARCHITECT/ENGINEER FOR THE PAGES THAT ARE SIGNED AND SEALED. (see Slide 17.)
- IF THE DIGITAL SIGNATURE CANNOT BE VERIFIED AND THE CORRESPONDING SHA-1 AFFIDAVIT IS NOT PROVIDED, THE PERMIT APPLICATION AND PLANS WILL NOT BE ACCEPTED.

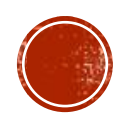

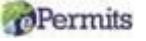

# PLANS MUST BE SIGNED & SEALED: THREE OPTIONS

1. e-Sign software (Global Sign or VeriSign)

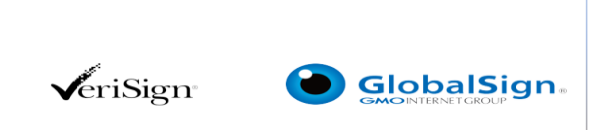

- 2. Upload plans with signature and seal that are clearly visible on all pages of the Architect/Professional Engineer plans. Please upload as one complete file.
- 3. If the digital signature cannot be verified by our office, the Architect/Professional Engineer must generate a SHA-1 Affidavit. **IMPORTANT: THE SHA-1 AFFIDAVIT CAN ONLY BE GENERATED BY THE ARCHITECT/ENGINEER FOR THE PAGES THAT ARE SIGNED AND SEALED. (See Slide 17.)**

**IMPORTANT:** If the SHA-1 Affidavit is not provided or cannot be verified, the permit application will not be accepted.

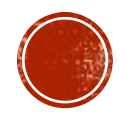

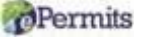

# FOLLOW THESE STEPS...

- 1. Go to <u>http://www.broward.org/epermits/Pages/Default.aspx</u>
- 2. <u>Create User ID and Password</u> (Please limit email address to 20 characters or less).
- 3. Log into website. Please turnoff pop-up blockers
- 4. Fill out ePermits "BCS Master Permit application". When entering the name of the Qualifier, enter the Last Name, only and select the "Tab" key. Select the name of the Qualifier/Contractor that pops up.
- 5. Upload completed current version of the "Broward County Uniform Permit Application", plans, supplementary documents (i.e., Development and Environment Review approval/exemption certificates, current certified copy of recorded Notice of Commencement, NOAs, etc.) which include applicable completed, signed, and notarized Uniform Building Permit application(s). Please **DO NOT** upload Password Protected or Secured documents [example: Product Approvals, UL, product schedules, and Notices of Acceptance (NOA)]
- 6. Submit permit application & receive confirmation email. Check your email and contact our office at <u>building@broward.org</u>, if needed.
- 7. <u>Paying Fees</u>.
- 8. Respond if necessary or log into your online ePermit account and pay fees (if applicable)
- 9. Print permit card and approved plans(if applicable)
- 10. If hard copy revisions, supporting documents are submitted, the ePermit application will be changed to a physical permit application.

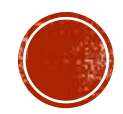

# FOLLOW THESE STEPS...

## Step 1

 Go to <u>https://dpepp.broward.org/EPermits</u> <u>APP/</u>

### Sign in or Create an Account

Sign In or Create a new account with our ePermits system.

> SIGN IN/NEW ACCOUNT

### Step 2

 Create a User Account (Register) or Sign into your ePermit account. This service is available to only licensed Contractors. If the Contractor is not registered with us, contact <u>building@broward.org</u> for a registration form.

### ePermits Online System

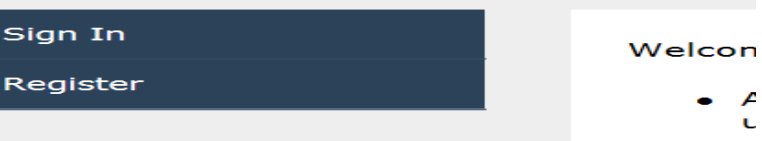

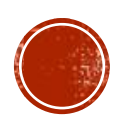

# FOLLOW THESE STEPS TO CREATE A NEW ACCOUNT

### **Step 1. Select Register**

 <u>https://dpepp.broward.org/EPermits</u> <u>APP/</u>

### ePermits Online System

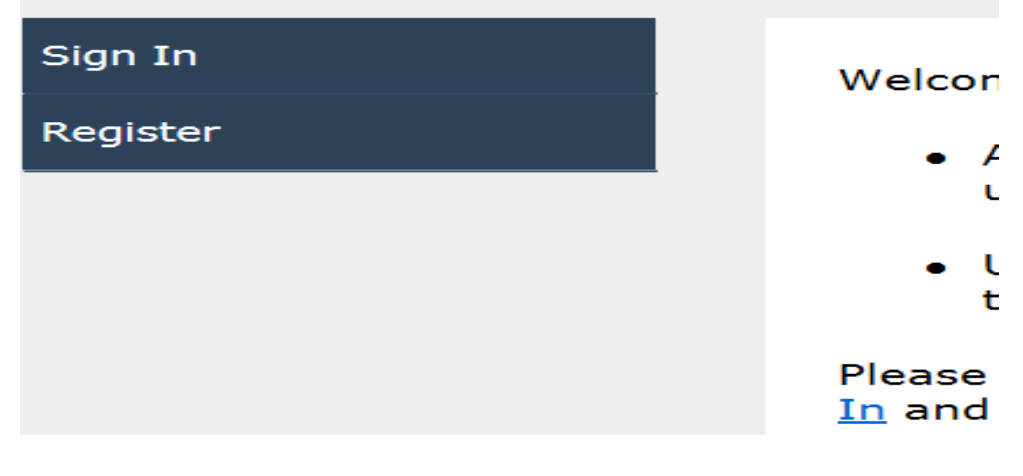

### **Step 2. Create a New Account**

Create a New Account

(Please use an email address that is less than 20 characters in length)

#### Create a New Account

#### Complete the information below to create your account.

When you click Create My Account, you will receive an email with a link to confirm your registration. To ensure this email is not treated as spam and you receive the email, please add no-reply@broward.org to your email account contact list before you register.

Please note that passwords must be a minimum of 8 characters in length, contain at least one number, one uppercase letter, and one lowercase letter.

| mail              |       |  |
|-------------------|-------|--|
|                   |       |  |
| assword           |       |  |
| inantar Dagward   | ļ     |  |
| eenter Password   |       |  |
|                   | ,<br> |  |
| Create My Account |       |  |
|                   |       |  |
|                   |       |  |
|                   |       |  |

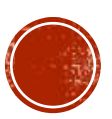

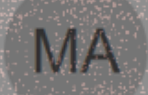

### Mon 1/7/2019 1145 AM Martinez, Anna

Your new AccessBROWARD account

# From: <no-reply DID. I CREATE A USERID AND PASSWORD?

Date: Tue, Jan 30, 2018 at 12:14 PM Subject: Your new AccessBROWARD account To: <<u>mrsmartinez3416@gmail.com</u>>

#### If you successfully created an ePermit user account, you will receive a confirmation Dear Mrsmartinez3416 email.

Thank you for creating an AccessBROWARD account!

You recently created an AccessBROWARD account using this email address. Confirming your account with this email address ensures that you can securely retrieve your account information if forget your password. Simply click on the following link to confirm your account.

https://access.broward.org/validate.aspx?id=31d6c5ca-f17a-42d8-86e1-39ecb4251e81&ReturnUri=https://webapps.broward.org/ePermits/Account/ToGo.aspx?Application=

Please keep your email address information up-to-date. If this information changes, you can always update it by signing into your AccessBROWARD account: Sign In.

Not your account request?

If you did not request this Access BROWARD account, please click this to delete this account.

Regards, Access BROWARD Account Services

Do not reply to this message. This email message has been sent from an unmonitored email address and we are unable to respond to any replies sent to this email address. If you have question experience problems, please review the frequently asked questions.

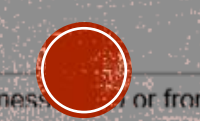

Under Florida law most e-mail messages to or from Broward County employees or officials are public records, available to any person upon request, absent an exemption. Therefore, any e-mail messages

# CREATING A NEW PERMIT APPLICATION

### **Steps 3**

Select "Submit Application"

| ePermits Online    |                   |
|--------------------|-------------------|
| Apply              |                   |
| Submit Application | Welcome to My F   |
| Managa             | Select from the c |
| Manage             | application.      |
| My Projects        |                   |
| My Applications    |                   |
|                    |                   |
| Follow a Project   |                   |

### Step 4

 In the "Plan Review or Permit Type" drop-down, select "BCS Master Permit" and read the Terms of Use and select "I Agree"

#### Select an ePermit or ePlan Review

Please select the Permit or Plan Review you are applying for from drop down below:

Plan Review or Permit Type: BCS Master Permit

#### BROWARD COUNTY UNIFORM BUILDING PERMIT APPLICATION Terms of Use

Application is hereby made to obtain a permit to do the work and installations as indicated. I certif work or installation has commenced prior to the issuance of a permit and that all work will be perfx meet the standards of all laws regulating construction in this jurisdiction. I understand that a sepai must be secured for ELECTRICAL WORK, PLUMBING, SIGNS, WELLS, POOLS, FURNACES, BOILERS TANKS, and AIR CONDITIONERS, etc.

ζ

OWNER'S ELECTRONIC SUBMISSION STATEMENT: Under penalty of perjury, I declare that all the i contained in this building permit application is true and correct and that all work will be done in co all applicable laws regulating construction and zoning.

By clicking "I Agree" you agree to the terms of use.

I Agree

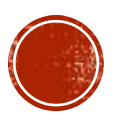

| Project Information  | > Location | Related Parties      | Document Uploa      | d Sign Applicati |
|----------------------|------------|----------------------|---------------------|------------------|
|                      |            |                      |                     |                  |
| Parcel ID: *         |            | GO (ie. BCPA Propert | y ID# 504215010130) | BCPA website     |
| Master Permit Type:  | * (None)   |                      |                     | $\checkmark$     |
| Permit Information   |            |                      |                     |                  |
| Permit Work Type:    | (None)     |                      |                     | ~                |
| Flood Zone:          | (None)     |                      |                     | ~                |
| BFE:                 |            |                      |                     |                  |
| Floor Area:          |            |                      |                     |                  |
| Job Value: *         |            |                      |                     |                  |
| Building Use: *      | (None)     |                      |                     | ~                |
| Construction Type:   | (None)     |                      |                     | ~                |
| Occupancy Group:     | (None)     |                      |                     | ~                |
| Present Use: *       | (None)     |                      |                     | $\checkmark$     |
| Proposed Use: *      | (None)     |                      |                     | $\checkmark$     |
| Description of Work: |            |                      |                     | ^                |
|                      |            |                      |                     | $\sim$           |

### **Permit Holder Information**

| Qualifier's Name: | * | GO |
|-------------------|---|----|
|                   |   |    |

## STEP 4. FILL OUT THE PERMIT APPLICATION

- Our permitting jurisdiction is limited to Unincorporated Broward County. IMPORTANT: If a Parcel ID is not for our jurisdiction, you will not be allowed to submit the permit application.
- NOTE: Currently, ePermit applications will not be accepted for FLL Airport permits and Elevator Permitting.
- If Fire Plan Review is required, the ePermits application will not be accepted.
- Enter the Qualifier's Last Name, only and select the "Tab" key to select the Qualifier.

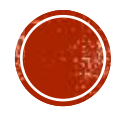

(Example: Lastname, Firstname)

Back Next

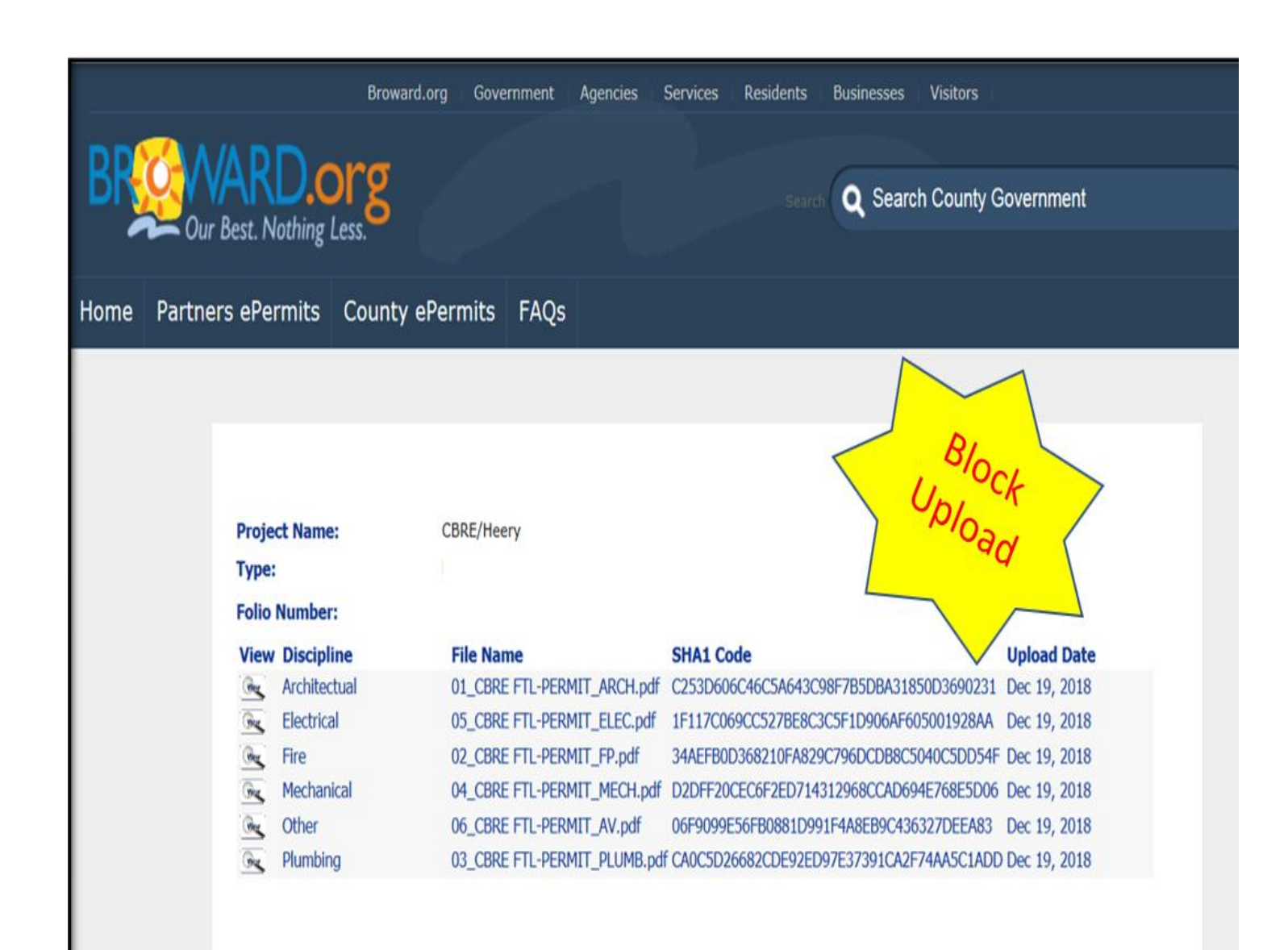

## STEP 5. UPLOAD PLANS

- Upload signed and sealed construction plans. IF DIGITAL SIGNATURE CANNOT BE VERIFIED, CORRESPONDING SHA-1 AFFIDAVIT IS REQUIRED (see slide 17).
   IMPORTANT: THE SHA-1 CAN ONLY BE GENERATED BY THE ARCHITECT/ENGINEER FOR THE PAGES THAT ARE SIGNED AND SEALED.
- Upload supplementary documents which should include completed, signed, and notarized Uniform Building Permit application(s) for applicable trade(s)
- Please DO NOT upload Password Protected or Secured documents [example: Product Approvals, UL, product schedules, and Notices of Acceptance (NOA) ]
- Use Block Upload format

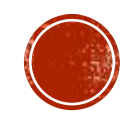

## WHAT NOT TO DO

DO NOT UPLOAD DOCUMENTS INDIVIDUALLY FOR EACH TRADE. UPLOAD AS ONE FILE. FOR EXAMPLE:

STRUCTURAL PLANS SHOULD BE UPLOADED AS ONE FILE; NOT UPLOADED AS INDIVIDUAL PAGES. PLEASE LABEL AS STRUCTURAL ELECTRICAL PLANS SHOULD BE UPLOADED AS ONE FILE; NOT UPLOADED AS INDIVIDUAL PAGES. PLEASE LABEL AS ELECTRICAL PLUMBING PLANS SHOULD BE UPLOADED AS ONE FILE; NOT UPLOADED AS INDIVIDUAL PAGES. PLEASE LABEL AS PLUMBING. MECHANICAL PLANS SHOULD BE UPLOADED AS ONE FILE; NOT UPLOADED AS INDIVIDUAL PAGES. PLEASE LABEL AS MECHANICAL.

SHA:

**DO NOT DO THIS...** 

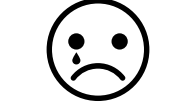

| 2017 - Sheet - A-000.1 - COVER - VOLUME 1.pdf                                 | B791 |
|-------------------------------------------------------------------------------|------|
| 2017 - Sheet - A-000.2 - COVER - VOLUME 2.pdf                                 | 9BC4 |
| 2017 - Sheet - A-001.1 - DRAWING LIST, SUBMITTALS AND REVISIONS.pdf           | A754 |
| 2017 - Sheet - A-002.2 - DRAWING LIST, SUBMITTALS REVISIONS.pdf               | 8703 |
| 2017 - Sheet - A-010 - SITE PLAN.pdf                                          | 0B53 |
| 2017 - Sheet - A-011 - ENLARGED SITE PLANS.pdf                                | 5D3B |
| 2017 - Sheet - A-012 - SECURITY CHECK POINT PLANS.pdf                         | F423 |
| 2017 - Sheet - A-013 - SITE PLAN DETAILS.pdf                                  | 48B0 |
| 2017 - Sheet - A-020 - PHASING PLAN - PHASE 1.pdf                             | AE37 |
| 2017 - Sheet - A-021 - PHASING PLAN - PHASE 2.pdf                             | F131 |
| 2017 - Sheet - A-030 - DEMOLITION PLAN - AREAS A AND B.pdf                    | E61E |
| 2017 - Sheet - A-031 - DEMOLITION PLAN - AREAS C AND D.pdf                    | 9BE3 |
| 2017 - Sheet - A-032 - DEMOLITION ELEVATIONS.pdf                              | 8821 |
| 2017 - Sheet - A-040 - LIFE SAFETY PLAN - GROUND LEVEL - AREA A & B.pdf       | 4D80 |
| 2017 - Sheet - A-041 - LIFE SAFETY PLAN - SECOND LEVEL - AREA A & B.pdf       | 53DE |
| 2017 - Sheet - A-042 - LIFE SAFETY PLAN - THIRD LEVEL - AREA A & B.pdf        | E22D |
| 2017 - Sheet - A-043 - LIFE SAFETY PLAN - FOURTH LEVEL - AREA A & B.pdf       | 109A |
| 2017 - Sheet - A-044 - LIFE SAFETY PLAN - FIFTH LEVEL - AREA A & B.pdf        | 9B8F |
| 2017 - Sheet - A-045 - LIFE SAFETY PLAN - FIRST & FIFTH LEVEL - AREA C.pdf    | D703 |
| 2017 - Sheet - A-046 - FEC SPACING DIAGRAM.pdf                                | F2A0 |
| 2017 - Sheet - A-050 - ACCESSIBILITY PLAN - GROUND LEVEL - AREAS A & B.pdf    | D381 |
| 2017 - Sheet - A-051 - ACCESSIBILITY PLAN - SECOND LEVEL - AREAS A & B.pdf    | D02F |
| 2017 - Sheet - A-052 - ACCESSIBILITY PLAN - THIRD LEVEL - AREAS A & B.pdf     | 16E3 |
| 2017 - Sheet - A-053 - ACCESSIBILITY PLAN - FOURTH LEVEL - AREAS A & B.pdf    | 75DE |
| 2017 - Sheet - A-054 - ACCESSIBLITY PLAN - FIFTH LEVEL - AREAS A & B.pdf      | AA56 |
| 2017 - Sheet - A-055 - ACCESSIBILITY PLAN - FIFTH LEVEL - AREA C.pdf          | AB42 |
| 2017 - Sheet - A-060 - DRAINAGE I EVEL PLAN - GROUND I EVEL - AREAS A & R ndf | 1080 |

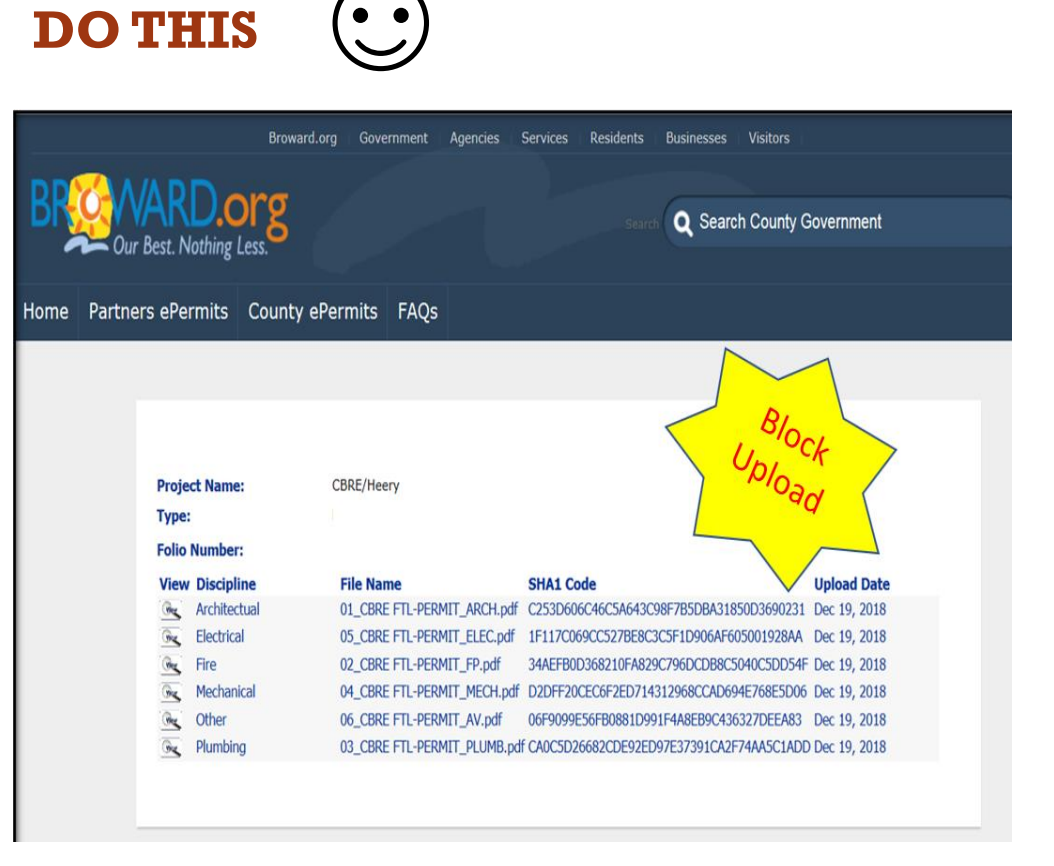

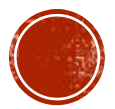

# HOW TO GENERATE A SHA-1 AFFIDAVIT AFTER YOU UPLOADED PLANS

1. Sign into your ePermit account: https://dpepp.broward.org/EPermi tsAPP/Select "Proceed to ePermits"

### IMPORTANT: THE SHA-1 CAN ONLY BE GENERATED BY THE ARCHITECT/ENGINEER FOR THE PAGES THAT ARE SIGNED AND SEALED.

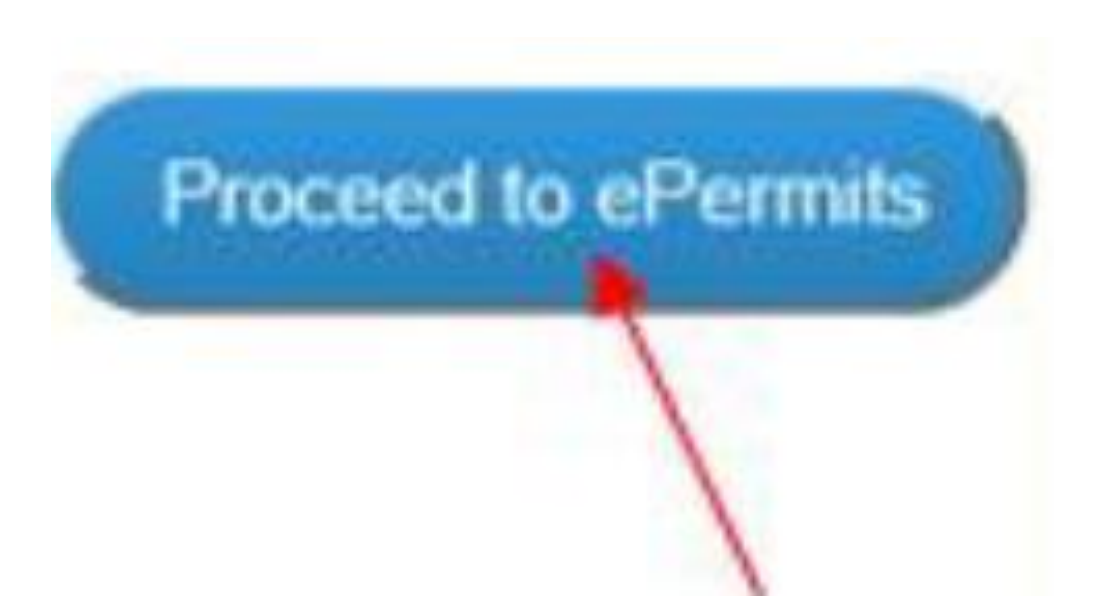

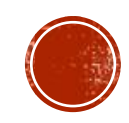

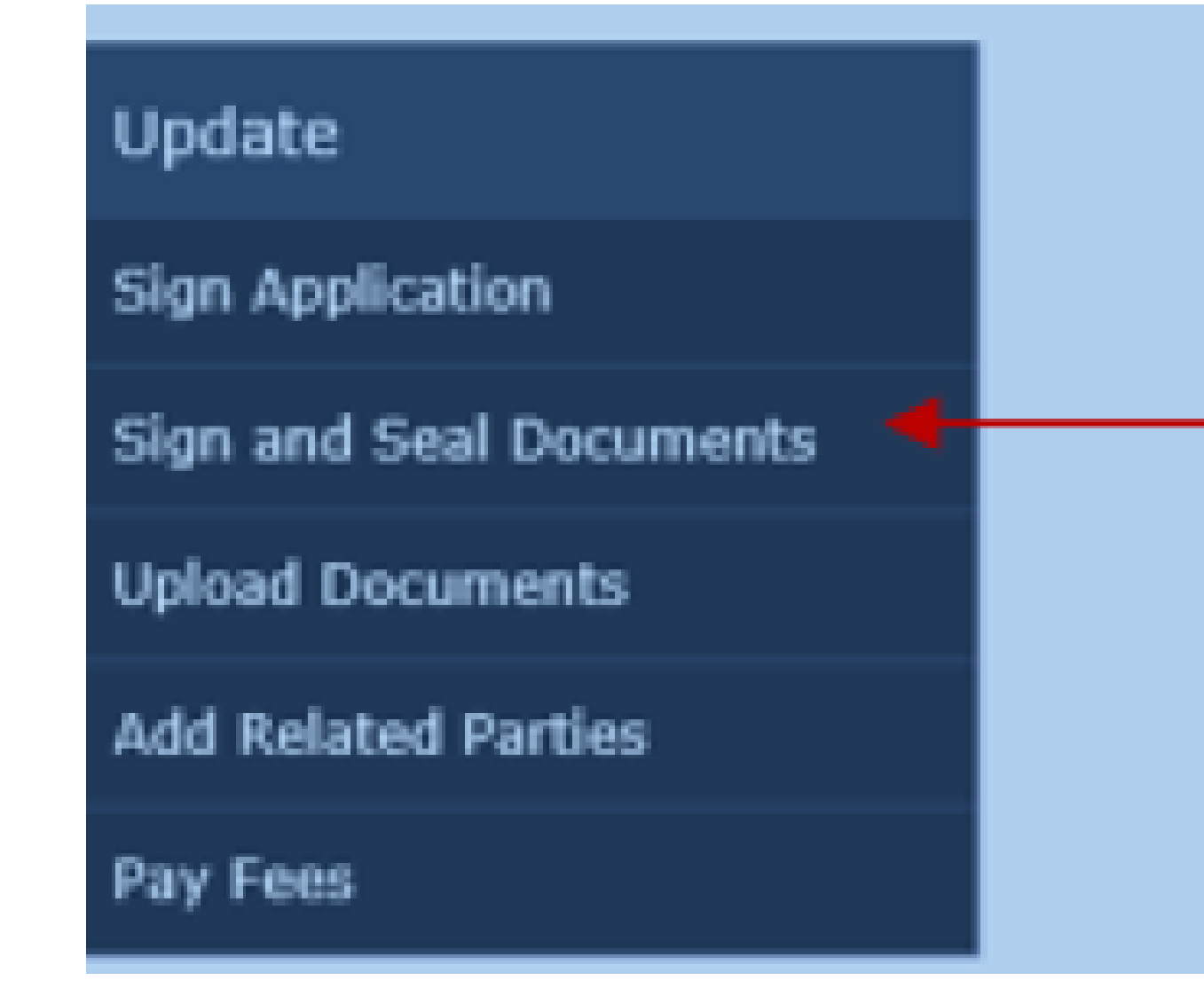

## HOW TO GENERATE A SHA-1 AFFIDAVIT AFTER YOU UPLOADED PLANS

 Select Sign and Seal Documents under the "Update" menu to the left

# HOW TO GENERATE A SHA-1 AFFIDAVIT AFTER YOU HAVE UPLOADED PLANS

4. Enter the BCS Application Number in the "Application Number" field or ePermit ID" number. Select "Search"

| Sign | and Seal Docu                                          | iments                                                                                                   |
|------|--------------------------------------------------------|----------------------------------------------------------------------------------------------------|
|      |                                                        |                                                                                                    |
| En   | ter one of the follow                                  | ving fields to search:                                                                                   |
| Pro  | oject Name:                                            |                                                                                                    |
| eP   | ermit ID:                                              |                                                                                                    |
| Ap   | plication Number:                                      |                                                                                                    |
| U    | se '%' for partial se<br>with "Devel<br>search for Pro | arches. For example, to find all projects<br>opment" in the Project Name,<br>ject Name: "%Development%". |
| 1    | Search                                                 |                                                                                                    |

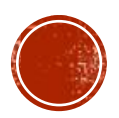

# HOW TO GENERATE A SHA-1 AFFIDAVIT AFTER YOU HAVE UPLOADED PLANS

 Check off the applicable boxed for the plans that need the SHA-1 Affidavit and then select "Print Report".

### Please select documents for EPermits Electronic Signature R

| Project Name: | BANK       | Type:          |  |
|---------------|------------|----------------|--|
| ePermit ID:   | 0000085481 | Application #: |  |

#### **Electronic Signature Document Report? File Name**

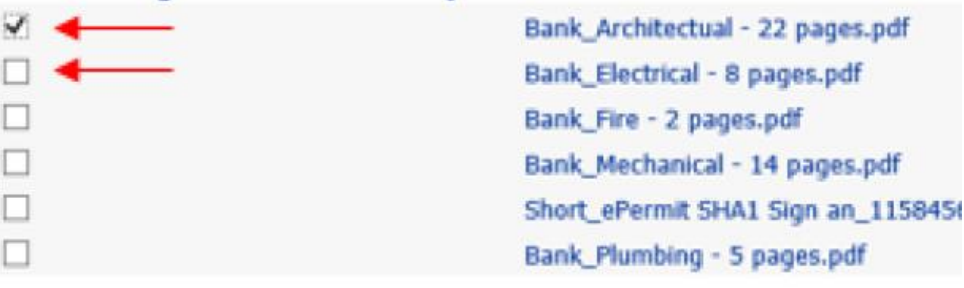

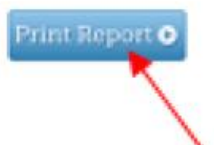

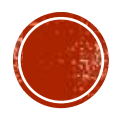

# HOW TO GENERATE A SHA-1 AFFIDAVIT **AFTER YOU HAVE UPLOADED PLANS**

7. The SHA-1 Affidavit will generate. Save the PDF or Print. Have all pages Signed and Sealed by the Licensed Professional. Once completed upload the documents back into your ePermit application by selecting "Upload Document" located under the "Update" tab on the ePermit home screen

### **IMPORTANT: THE SHA-1 CAN ONLY BE GENERATED BY THE ARCHITECT/ENGINEER FOR THE** PAGES THAT ARE SIGNED AND SEALED.

| Brow                                                                                                    | ward Co                                            | unty ePermi                                           | its Electronic Signature Docu                                                                                     | ment                                      |
|----------------------------------------------------------------------------------------------------|----------------------------------------------------|-------------------------------------------------------|----------------------------------------------------------------------------------------------------|-------------------------------------------|
| This document is signe<br>submitted as described                                                                                                    | d and sealed t<br>in the applica                   | o secure the data in th<br>able professional regul    | is plan review application and any attached files that<br>ation(s) for signing and sealing electronically transmi | t were electronically tted plans.         |
| Reference Number:                                                                                                    | 000006548                                          | 1                                                     |                                                                                                    |                                           |
| Applicant Name:                                                                                                    | MRSMARTI                                           | NEZ3416                                               |                                                                                                    |                                           |
| Project Name:                                                                                                    | BANK                                               |                                                       |                                                                                                    |                                           |
| The following files are<br>file Name / Descriptio                                                                                                    | attached and :<br>n                                | bocument Types                                        | Authentication Code (SHA-1)                                                                                       | Authentication Date                       |
| The following files are<br>File Name / Descriptio<br>Sank_Architectual - 22 pa<br>NICH                                                                                        | attached and s<br>n<br>ges.pdf                     | Document Types<br>Architectual                        | Authentication Code [SHA-1]<br>C2530606C46C5A643C98F785D8A31850D369023                                            | Authentication Date<br>1/11/2019 14:50:55 |
| The following files are<br>file Name / Descriptio<br>Sank "Architectual - 22 pa<br>NRCH<br>The seal on this docum                                                             | attached and :<br>n<br>ges.pdf<br>went is authoriz | bealed:<br>Document Types<br>Architectual<br>ared by: | Authentication Code [SHA-1]<br>C2530606C46C5A643C98F7B5D8A31850D369023                                            | Authentication Date                       |
| The following files are<br>file Name / Descriptio<br>Bank Architectual - 22 pa<br>NICH<br>The seal on this docum<br>Professional:                                             | attached and s<br>n<br>ges.pdf<br>ment is authoris | bealed:<br>Document Types<br>Architectual<br>and by:  | Authentication Code [SHA-1]<br>C253D606C46C5A643C98F785D8A31850D369023                                            | Authentication Date                       |
| The following files are I<br>File Name / Descriptio<br>Sank Architectual - 22 pa<br>NICH<br>The seal on this docum<br>Professional:                                           | attached and s<br>n<br>ges.pdf<br>ient is authoris | eealed:<br>Document Types<br>Architectual<br>ted by:  | Authentication Code (SHA-1)<br>C2530606C46C5A643C98F785D8A31850D369023                                            | Authentication Date<br>1/11/2019 14:50:55 |
| The following files are i<br>File Name / Descriptio<br>tank_Architectual - 22 pa<br>NICH<br>The seal on this docum<br>Professional:<br>License Number:<br>Signature:          | attached and s<br>n<br>gen.pdf<br>nent is authoria | Document Types Architectual ted by:                   | Authentication Code (SHA-1) C2530666C46C5A643C98F785D8A31850D369023 Date:                                         | Authentication Date<br>1/11/2019 14:50:55 |
| The following files are I<br>File Name / Descriptio<br>Bank Architectual - 22 pa<br>NICH<br>The seal on this docum<br>Professional:<br>License Number:<br>Signature:<br>Seal: | attached and s<br>n<br>ges.pdf<br>ment is authoria | Document Types Architectual aced by:                  | Authentication Code (SHA-1)<br>C2530606C46C5A643C98F785D8A31850D369023                                            | Authentication Date<br>1/11/2019 14:50:55 |

😫 https://doepp.broward.org/EPermitsAPP/Report.aspx?PosseObi 🔒 Broward County [US]

NOTE: Effective December 10, 2013, the signed and sealed report my be submitted either by hardcopy or scanned and sent electonically. The hardcopy signed and sealed report shall be retained by the licensee in accordance with Rule 61G15-30.009, F.A.C.

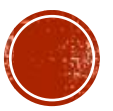

|   | Delete      |                | Respond                                                                                   |             | Quick steps                 | · · · · · · · · · · · · · · · · · · · |     |
|---|-------------|----------------|-------------------------------------------------------------------------------------------|-------------|-----------------------------|---------------------------------------|-----|
|   |             | Wed 2/13/2019  | 8:24 AM                                                                                   |             |                             |                                       |     |
|   | В           | BCS Mas        | ster Permit <buil< th=""><th>ding@br</th><th>oward.org&gt;</th><th></th><th></th></buil<> | ding@br     | oward.org>                  |                                       |     |
|   | Ó           | Your BCS N     | laster Permit applicati                                                                   | on from ePe | rmits #:0000088065 is curre | ntly un                               | STE |
| ) | O Hector@ca | sh4houses954.c | om                                                                                        |             |                             |                                       | DIM |
| 2 | O Building  |                |                                                                                           |             |                             |                                       | EMA |
|   |             |                |                                                                                           |             |                             |                                       |     |

This is an automatically generated email from your BCS Master Permit application. pleas

## STEP 6: CONFIRMATION EMAIL

• When uploaded plans and permit application are submitted, a confirmation email will be sent.

### Pay Fees

### Enter one of the following fields to search:

Project Name:

ePermit ID:

| ~  | $\sim$ | ^ | ^ | ^ | 0 | <u></u> | ^   | ~ |   |
|----|--------|---|---|---|---|---------|-----|---|---|
|    |        |   |   |   | × | ×       | . 1 | n | - |
| •• | v      | v | v | v | v | v       | v   | v | - |

Application Number:

| 0000000 |  |  |
|---------|--|--|
|         |  |  |
|         |  |  |
|         |  |  |

Use '%' for partial searches. For example, to find all projects with "Development" in the Project Name, search for Project Name: "%Development%".

Search

## STEP 7: TIME TO PAY

- During the permitting process, assessed fees can be paid on-line via Visa, Mastercard, American Express and Discover
- Enter your ePermit # (Example: 0000088065) and click Search

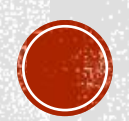

| Our Best. Nothin        | g Less.          |            |                   | Search Q        | Search Cour | nty Government |                  |  |
|-------------------------|------------------|------------|-------------------|-----------------|-------------|----------------|------------------|--|
| me Partners ePermits    | County ePermits  | FAQs       |                   |                 |             |                |                  |  |
|                         | Pay Fees         |            |                   |                 |             |                |                  |  |
| Apply                   |                  |            |                   |                 |             |                | _                |  |
| Submit Application      | Project Name     | ePermit ID | Application       | Status          | Fees Due    | Pay By Credit  | Pay By<br>ECheck |  |
|                         | Nursery Leveling | 0000083308 | 419008            | Approved        | \$55.00     | Pay Now        | Pay Now          |  |
| Manage                  |                  |            |                   |                 |             |                |                  |  |
| My Projects             |                  |            |                   |                 |             |                |                  |  |
| Follow a Project        |                  |            |                   |                 |             |                |                  |  |
| rollow a Project        |                  |            | The Following Cre | dit Cards Are A | ccepted     |                |                  |  |
| Update                  |                  |            | V                 | SA MasterCard   |             |                |                  |  |
| Sign Application        |                  |            | DISC              |                 |             |                |                  |  |
| Sign and Seal Documents |                  |            |                   |                 |             |                |                  |  |
| Upload Documents        | Search Again     |            |                   |                 |             |                |                  |  |
| Add Related Parties     |                  |            |                   |                 |             |                |                  |  |
| Pay Fees                |                  |            |                   |                 |             |                |                  |  |

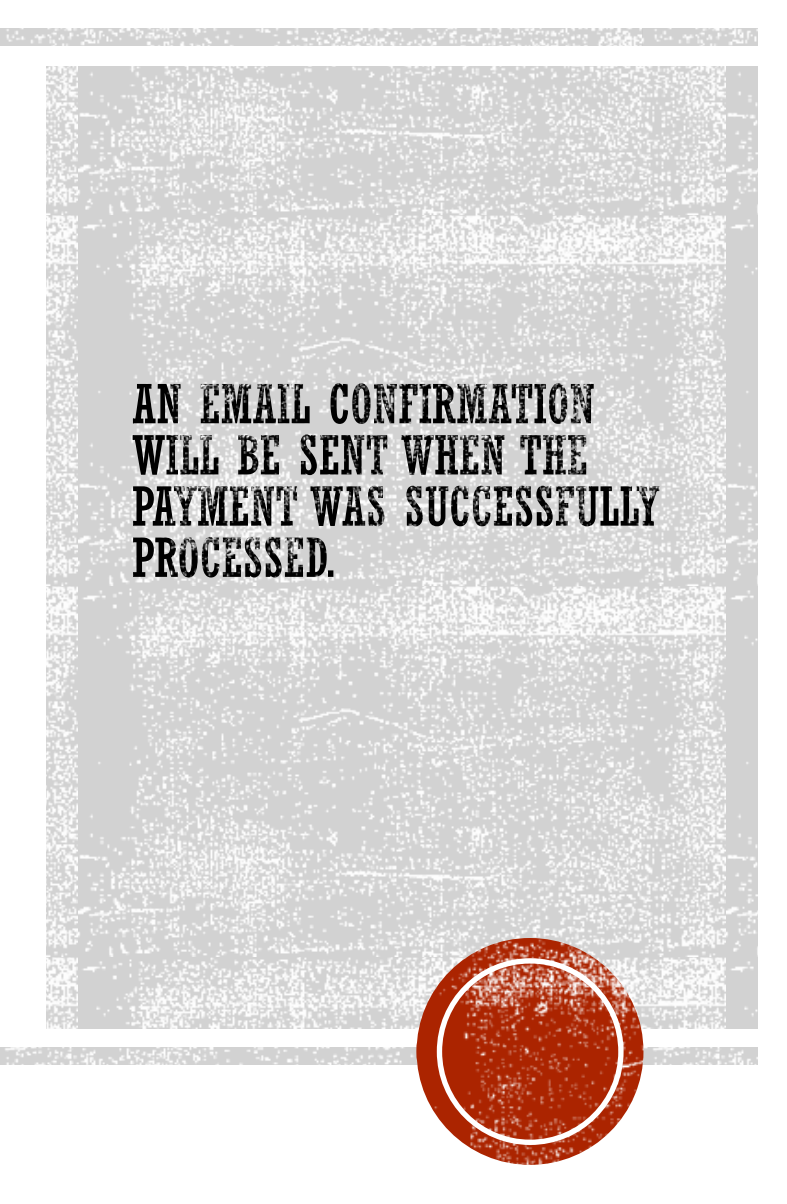

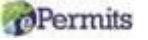

# STEP 8: RESPOND TO OUR EMAILS

 If additional information is needed, you will receive an email from Building Code Division staff @broward.org or <u>building@broward.org</u> or <u>epermits@broward.org</u>.

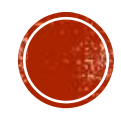

# STEP 9: PRINT PRIMARY (MASTER) PERMIT CARD

- Upon approval of the plans and current outstanding fees have been paid, the permit card can be printed when in "Issued" status.
- 1. Log into the ePermits website
- 2. Click on My Applications
- 3. Select the permit application
- 4. Click View Docs tab. Note: 8.5"x 14" size paper needed to print permit card
- 5. Print or save the permit card

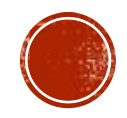

#### Apply

#### Submit Application

Manage

My Projects

My Applications

Follow a Project

| Update                  |
|-------------------------|
| Sign Application        |
| Sign and Seal Documents |

#### Select an ePermit or ePlan Review

Please select the Permit or Plan Review you are applying for from drop down below:

Plan Review or Permit Type: BCS Master Permit

 $\mathbf{\mathbf{v}}$ 

#### **BROWARD COUNTY UNIFORM BUILDING PERMIT APPLICATION**

#### Terms of Use

Application is hereby made to obtain a permit to do the work and installations as indicated. I certify tha work or installation has commenced prior to the issuance of a permit and that all work will be performed meet the standards of all laws regulating construction in this jurisdiction. I understand that a separate r must be secured for ELECTRICAL WORK, PLUMBING, SIGNS, WELLS, POOLS, FURNACES, BOILERS, HE/ TANKS, and AIR CONDITIONERS, etc.

OWNER'S ELECTRONIC SUBMISSION STATEMENT: Under penalty of perjury, I declare that all the inforr contained in this building permit application is true and correct and that all work will be done in complia all applicable laws regulating construction and zoning.

## REVISIONS/CHANGE OF PLANS

A completed permit application is required for all revisions (Change of Plans) with the uploaded plan(s). To submit a revision through your ePermits account, please follow these steps:

- Log into your ePermits User Account
- 2. Select "Submit Application"
- Select "BCS Master Permit" in the drop-down and select "I Agree"
- 4. Enter the Parcel ID number and select "GO" and select the Master Permit Type
- 5. In the Permit Work Type, dropdown, select "Revision" and enter the permit number.

| Parcel ID:            | *[ | 504113112030 GO (ie. BCPA Property ID# 504215010130) <u>BCPA wel</u> |
|-----------------------|----|----------------------------------------------------------------------|
| Tax Folio No:         |    | 0113-11-2030                                                         |
| Job Address:          |    | 4960 SW 16 ST                                                        |
|                       |    | UNINCORPORATED FL 0                                                  |
| Jurisdiction:         |    | Unincorporated                                                       |
| Legal Description:    |    | BROADVIEW PARK 36-33 BLOT 20 BLK 15                                  |
| ** If Parcel info abo | ve | may be incorrect, please contact us at (954) 765-4400 ext. 9815 **   |
| Master Permit Typ     | e: | * BLDG : FOUNDATION                                                  |
| Permit Informatio     | n  |                                                                      |
| Permit Work Type:     |    | Revision                                                             |
|                       |    | Permit Number: *                                                     |
| Flood Zone:           |    | ZONE X: (Shaded/Unshaded) Areas 0.2% Annual Chance of Flood          |
| BFE:                  |    |                                                                      |
| Floor Area:           |    |                                                                      |
| Job Value:            | *  | 2,400.00                                                             |
| Building Use:         | *  | Residential                                                          |
| Construction Type:    |    | (None)                                                               |
| Occupancy Group:      |    | (None)                                                               |
| Present Use:          | *  | SINGLE FAMILY                                                        |
| Proposed Use:         | *  | SINGLE FAMILY                                                        |
| Description of Work:  |    | test                                                                 |
|                       |    |                                                                      |

-----

GO

#### Permit Holder Information

| Qualifier's Name:             | *     |                     |   |            |
|-------------------------------|-------|---------------------|---|------------|
| IbmitApplicationWizard&PosseO | bject | tDef=i eApplication | í | <b>-</b> : |

## REVISIONS (CHANGE OF **PLANS)**

- Enter the required fields ("\*"), Permit Number: and select "Next" to complete the online application.
- Please DO NOT upload Password Protected or Secured documents [example: Product Approvals, UL, product schedules, and Notices of Acceptance (NOA)]

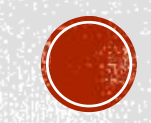

Project Information

Location

Related Parties

## **Upload Documents**

**Project Name:** 

0113-11-2030

Ту

Doci

Upload of Environmental Review Approval Certificate:

Plans that require review from Engineering, Development and Environr

REVISIONS/CHANGE OF PLANS (CONTINUED)

- Upload the revised plans and select "Upload"
- 8. The upload screen should open. The plans can be dragged to this screen or select "Add Files" to upload the revisions
  - Select "Start Upload"

7.

9.

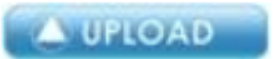

| Project Name:         | 0113-11-2030                       | Туре:                     | BCS Master Permit                    |
|-----------------------|------------------------------------|---------------------------|--------------------------------------|
| Upload of Environm    | ental Review Approval Certificate: |                           |                                      |
| Plans that requir     | e review from Engineering, Develop | oment and Environmental R | Review, Asbestos.                    |
|                       |                                    |                           |                                      |
|                       |                                    |                           |                                      |
|                       |                                    |                           |                                      |
|                       |                                    |                           |                                      |
| Signed & Sealed? Se   |                                    | Ck# 73261.pdf             |                                      |
| Number of Pages Per C | сору:                              |                           |                                      |
| -                     |                                    |                           |                                      |
|                       |                                    |                           |                                      |
|                       |                                    |                           |                                      |
| The eDevi             | nits electronic signature docume   | ent (SHA-1 Report) will t | be generated at the end of the onlin |
|                       | nits electronic signature docume   | ent (SHA-1 Report) will b | be generated at the end of the onlin |

## REVISIONS/CHANGE OF PLANS (CONTINUED)

- Select the trade Plan Type in the drop-down and describe the plans that were uploaded
- Enter the number of pages that were uploaded (only one copy should be uploaded for ePermits)

# WHAT YOU NEED TO KNOW

- For job values, that are equal to or more than \$5,000.00, or \$15,000.00 for air conditioner repair or replacement upon issuance of the permit, a Notice of Commencement (NOC) must be recorded prior to the
  first inspection. The current certified copy of the recorded Notice of Commencement must be submitted to our office prior to scheduling the first inspection. It is recommended that the certified copy of the
  recorded Notice of Commencement is uploaded with supporting documents and construction plans.
- Prior to submitting the ePermit application to our office (BCS Master Permits), Development and Environment review approval or exemption may be required. Please contact <u>DERPlans@Broward.org</u>.
- If there is an "UNSUBMITTED" ePermit application, another ePermit application cannot be submitted. Please select the "UNSUBMITTED" application to complete.
- DO NOT upload Password Protected or Secured documents [example: Product Approvals, UL, product schedules, and Notices of Acceptance (NOA)]
- Please check your emails for important messages regarding the status of your ePermit application.
- When you are ready to <u>schedule inspections</u>, the physical approved plans and permit card must be on the job site. The approved plans and permit card are uploaded to the ePermit User account.
- For applicable permits, the building permit will not be issued prior to proof of payment for impact fees and copy of the final Development and Environmental Review approval has been submitted to our office.
- During inspections, please inform the Inspector that this was an ePermits submission

#### Per Florida statue 107.3.5.1:

Plans and/or specifications completely defining the work for each discipline (Electrical, Mechanical, Plumbing, Roofing, and Structural) shall be submitted. Plans shall be electronically or mechanically reproduced prints on substantial paper showing completely all foundation, wall sections, floor plans, roof plans and elevations at a scale no less than 3/16-inch equals one foot, and the main details at a scale no less than 3/16-inch equals one foot, and the main details at a scale no less than 3/4-inch equals one foot or equivalent metric scale. Electrical plans shall be drawn at a minimum scale of one-quarter inch (1/4") equals one foot for all buildings of less than 5,000 square feet or equivalent metric scale. Designated Electrical Equipment Rooms and Meter Rooms shall be drawn at a minimum scale of one-half inch (1/2") equals one foot or equivalent metric scale.

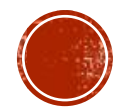